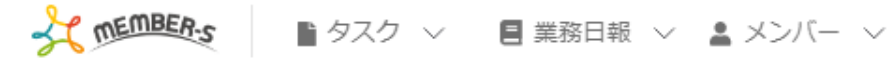

🔒 通知設定

| チャット通知設定 |                                                                               | BOT通知設定 |  |  |
|----------|-------------------------------------------------------------------------------|---------|--|--|
|          | 通知詳細設定                                                                        |         |  |  |
|          | <ul> <li>テスクトッフ通知</li> <li>メッセージ内容をデスクトップ通</li> <li>自分が宛先の場合のみ通知する</li> </ul> | 知に表示する  |  |  |
|          | □ 未読チャットをブラウザアイコンに表                                                           | 表示する    |  |  |
|          | 保                                                                             | 存       |  |  |

## ~LINEと連携し、未読チャット通知を受け取る~

最終更新日:2023年3月10日

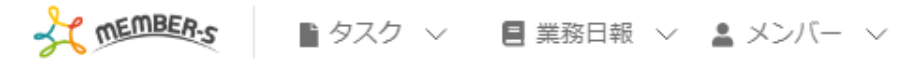

📘 通知設定

| チャット通知設定            | BOT通知設定 BOT通知設定 |
|---------------------|-----------------|
|                     |                 |
| 通知詳細設定              |                 |
|                     |                 |
| □ デスクトップ通知          |                 |
|                     |                 |
|                     | 111に衣不 9 る      |
|                     |                 |
|                     |                 |
| □ 未読チャットをフラウサアイコンにお | 表示する            |
|                     |                 |
| 6                   | <b>保存</b>       |
|                     |                 |
|                     |                 |

自分宛のチャットメッセージが来た際に、 LINEで、未読チャット通知を受け取ることができます。 🎭 🕻 🖍 … 🚯 😣 株式会社0000

| ThemBER-S | •             | タスク \vee 🚦 業務日報 \vee 💄 | メンバー 〜           |              |         |        | <b>9</b> B |              | •••   | 1                   | ) 株式会社〇( | ᠈ᢩᢔᠬ          |
|-----------|---------------|------------------------|------------------|--------------|---------|--------|------------|--------------|-------|---------------------|----------|---------------|
| 🎽 今日のタス   | ク・予           | 定                      |                  |              |         |        |            |              |       | <b>止</b> ク          | ライアント選   | 訳<br>〉        |
| 5         | 本日の           | シフト                    |                  |              |         |        |            |              |       | 9個人                 | 、情報設定    | >             |
|           | 在宅            |                        |                  |              |         |        |            | ■ シフ         | ·ト    | >                   |          |               |
|           | × 退勤する 休憩する 2 |                        |                  |              |         |        | □ 通知       | 設定           | رالس  |                     |          |               |
|           | ** 76         | 54                     |                  |              |         |        |            |              |       |                     | 2情報設定    | $\rightarrow$ |
| 7         | 未扮一           | 見                      |                  |              | 選択      | マスクのアク | 7ションを選     | 択して          | 下さい   | G Goo               | gle連携設定  | >             |
|           | +             | タスク新規追加                |                  |              |         |        |            |              |       | (→ □ <sup>2</sup> ) | ブアウト     | >             |
|           |               | タグ 🛇                   | タスク名 🗘           | 担当者 🗘        | ステータス 🗘 | 期日 ≎   | 作成日 🗘      |              | 説明    | \$                  |          |               |
|           |               | マニュアル作成                | 業務マニュアル作成_タスクA   | 0000         | 確認中     |        |            | 0月(          | יע םכ |                     |          |               |
|           |               | リリーステスト                | リリーステスト_タスクA     | 🕒 00 00および1名 | 未着手     |        |            | 0月0日 リリース内容  |       | ース内容                |          |               |
|           |               | マニュアル作成 リリーステスト        | リリースマニュアル作成_タスクC | 🕒 00 00および1名 | 提供前     |        |            | 0月0日 リリース内   |       | リース内容               |          |               |
|           |               |                        | サンプルタスクA_2       | 0000         | 未着手     |        |            | 0月0日 リリース内容… |       | ース内容                |          |               |
|           |               |                        | サンプルタスクA_1       | 0000         | 進行中     |        |            | 0月(          | טע חכ | ース内容                |          |               |

①ヘッダーメニューの「アカウント名」をクリックし、②「通知設定」を選択します。

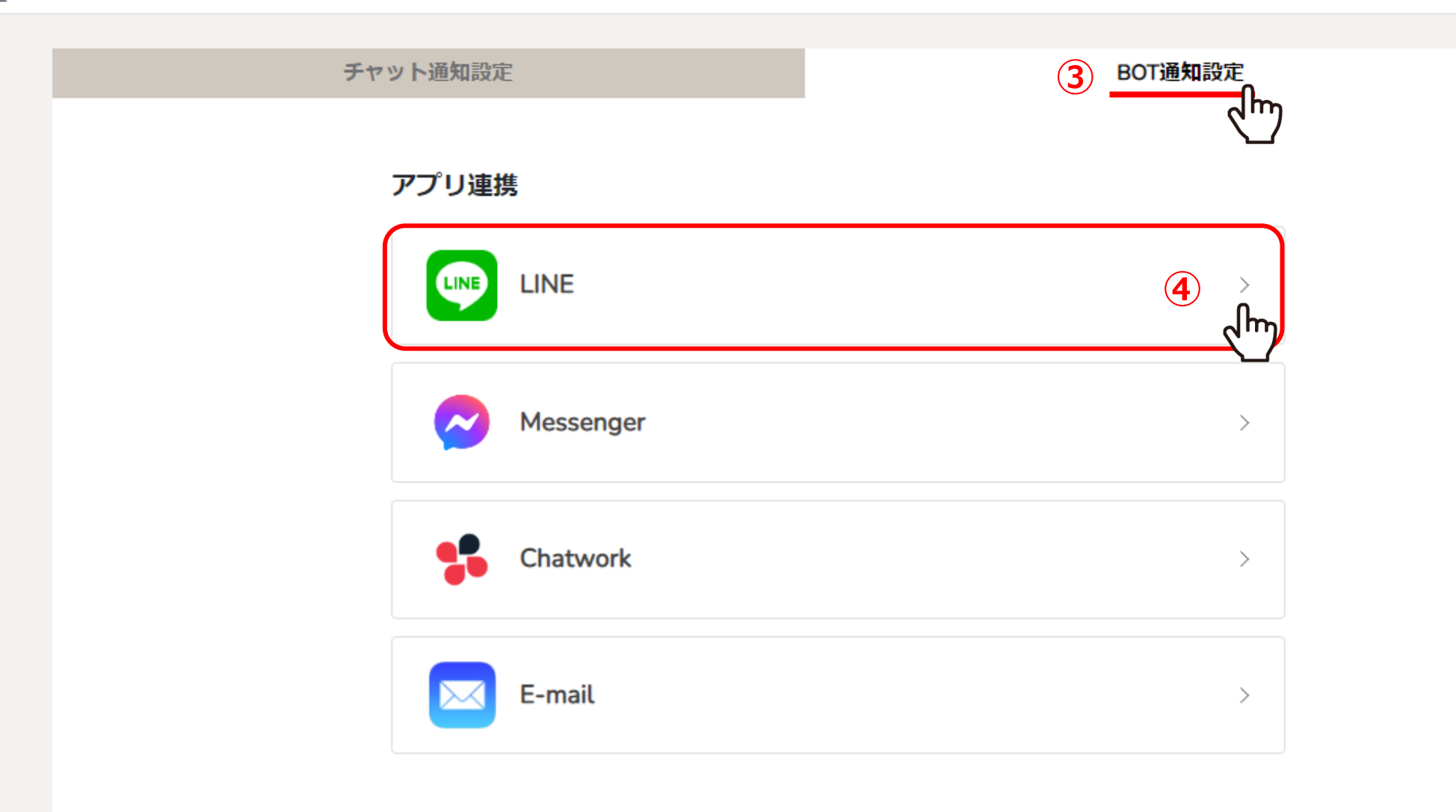

③「BOT通知設定」を選択し、④「LINE」をクリックします。

![](_page_4_Picture_1.jpeg)

LINEアプリの友だちタブを開き、画面右上にある友だち追加ボタン>[QRコード]を

タップして、コードリーダーでスキャンしてください。

LINEについて 今すぐダウンロード

⑤別ウインドウで友だち追加の画面が開きますので、表示されたQRコードをスマートフォンで読み込みます。

![](_page_5_Figure_0.jpeg)

⑥友だち追加が完了するとMember-sからメッセージが届きますので、 ⑦BOT通知設定画面の暗証番号設定に記載されている8桁の暗証番号を入力して送信します。

※暗証番号は初期設定のものが入力されています。

![](_page_6_Picture_0.jpeg)

⑧「接続が認証されました!」とメッセージが表示されたら完了です。

![](_page_7_Picture_1.jpeg)

アプリ連携

![](_page_7_Picture_3.jpeg)

⑨再度、「BOT通知設定」を選択します。

⑩アプリ連携が完了している場合、「連携解除」と表示されます。

![](_page_8_Figure_0.jpeg)

○ 追加したタスクが担当者によってステータスが完了になった時

![](_page_8_Picture_2.jpeg)

通知内容・間隔設定より、⑪「自分宛の未読チャットを通知」にチェックを入れます。

迎「保存」をクリックします。

| SZD                         | ∨ 🚦 業務日報 | × ▲ メンバー ×                                                |      | 2                              |                            |
|-----------------------------|----------|-----------------------------------------------------------|------|--------------------------------|----------------------------|
| チャット名、メッセージ内行へ              | + 新規     | 🎎 営業チームA(5) 🖍 🖡                                           |      |                                | 929 5 9 0                  |
| ■ ブックマーク                    |          |                                                           |      |                                | ▲ 概要 🖉 🔨 🔨                 |
| すべてのチャット                    | (5)      |                                                           |      | @all チャット始めます。<br>よろしくお願い致します。 | 000000000                  |
| おなた:                        | (5) ∓    | 00 00B                                                    |      |                                | メディア・ファイル・URL V            |
| ▲ 営業チームB<br>○○ ○○B:         | (5)      | <ul> <li>→ ○○○○○○○○○○○○○○○○○○○○○○○○○○○○○○○○○○○○</li></ul> |      |                                | タスク ヘ                      |
| <b>マイチャット</b><br>あなた:       | Ŧ        | → よろしくお願い致します!                                            | します! |                                | 〇〇〇〇<br>期限 00:00 <b>完了</b> |
|                             | <b>1</b> |                                                           |      | あいが+                           | 設定                         |
|                             | (5)      |                                                           |      |                                | ☑ グループアイコンを変更              |
|                             | (5) 2    |                                                           |      | とうこ                            | ▲・ メンバーを追加                 |
| 00 00 <b>c</b>              |          |                                                           |      |                                | ▲ チャットメンバー >               |
| あなた:                        |          |                                                           |      | こごいより!                         | ○ グループを退出                  |
| ▲ 営業チームD<br><sub>あなた:</sub> | (5)      |                                                           |      |                                | ▼                          |
| 学業イートロー                     | (5)      | メッセージを入力(Δlt+Enterで送信)                                    |      |                                |                            |

【注意点】

該当のグループチャットを開いたままにしている場合、 「既読」と判定されるため、未読チャット通知は送信されませんのでご注意ください。